#### How to Guide: Core-Review Requesters and Buyers Setup

Last Updated May 17, 2019

Financial Security Liaisons can verify a user's purchasing information by reviewing their Requester/Buyer setup. This is the information that defaults in when creating a requisition or purchase order.

#### **Requesters:**

<u>Set Up Financials/Supply Chain>Product Related>Procurement Options>Purchasing>Requester Setup</u>

- > Enter the User ID in the **Requester** field or enter search criteria to look up a user
- Click Search

| Navigator     My HR     Finance   Core-CT Help   STARS   Requester Setup   Enter any information you have and click Search. Leave fields blank for a list of all values.   Find an Existing Value     Search   CITEQUESTER    Enter any information to you have and click Search. Leave fields blank for a list of all values.   Find an Existing Value       Enter any information you have and click Search. Leave fields blank for a list of all values.   Find an Existing Value    Enter any information you have and click Search. Leave fields blank for a list of all values.   Find an Existing Value    Enter any information you have and click Search. Leave fields blank for a list of all values.   Find an Existing Value    Enter any information you have and click Search. Leave fields blank for a list of all values.   Find an Existing Value    Enter any information you have and click Search. Leave fields blank for a list of all values.   Find an Existing Value    Enter any information you have and click Search Criteria     Enter any information begins with      Enter any information begins with      Enter any information begins with      Enter any information begins with      Enter any information begins with      Enter any information begins and begin begin beg                                                                                                    | Favorites - Main Menu -                 | > Core-CT Financials -> Set Up Finan                 | ncials/Supply Chain + > Product Related + > Procurement Options + > Purchasing + > Requester S |
|----------------------------------------------------------------------------------------------------|-----------------------------------------|------------------------------------------------------|------------------------------------------------------------------------------------------------|
| My HR       Finance       Core-CT Help       STARS         Requester Setup         Enter any information you have and click Search. Leave fields blank for a list of all values.         Find an Existing Value         Search Criteria         Requester Begins with CTREQUESTER         Description begins with CTREQUESTER         Description begins with Content         Search       Clear         Basic Search Criteria         Search       Clear         Basic Search Criteria         View All       First Information to up to 300): 300         Search Results         View All       First Information to the section of the section of                                                                                                    | Core CT                                 | Navigator - Search                                   | Advanced Search 🛛 Last Search Results                                                          |
| Requester Setup   Enter any information you have and click Search. Leave fields blank for a list of all values.   Find an Existing Value     Search Criteria     Requester begins with CTREQUESTER   Description begins with CTREQUESTER   Description begins with Comparison   Case Sensitive   Limit the number of results to (up to 300): 300   Search Clear Basic Search Criteria   Search Results   View All First Information Search Criteria                                                                                                    | My HR Finance Co                        | ore-CT Help STARS                                    |                                                                                                |
| Enter any information you have and click Search. Leave fields blank for a list of all values.          Find an Existing Value         Search Criteria         Requester begins with CTREQUESTER         Description         Case Sensitive         Limit the number of results to (up to 300): 300         Search Results         View All First 1 of 1 1 Last         Requester Description         CTREQUESTER                                                                                                    | Requester Setup                         |                                                      |                                                                                                |
| Find an Existing Value         Search Criteria         Requester begins with CTREQUESTER         Description begins with C         Case Sensitive         Limit the number of results to (up to 300): 300         Search       Clear         Basic Search       Case Sensitive         View All       First         I of 1       Last         Requester       Description         CTREQUESTER       CTREQUESTER                                                                                                    | Enter any information you have and c    | ick Search. Leave fields blank for a list of all val | lues.                                                                                          |
| Search Criteria         Requester       begins with          Case Sensitive         Limit the number of results to (up to 300):         Search       Clear         Basic Search       Save Search Criteria         Search Results         View All       First         I or 1       Last         Requester       Description         CTREQUESTER       CTREQUESTER                                                                                                    | Find an Existing Value                  |                                                      |                                                                                                |
| Requester begins with V   Description begins with V   Case Sensitive   Limit the number of results to (up to 300):   Search   Clear   Basic Search   Clear   Basic                                                                                                    | Search Criteria                         |                                                      |                                                                                                |
| Description begins with v Case Sensitive Limit the number of results to (up to 300): 300 Search Clear Basic Search  Save Search Criteria Search Results View All First  Transformed to the security of the security of the sec | Requester begins with V CTREQ           | JESTER                                               |                                                                                                |
| Case Sensitive<br>Limit the number of results to (up to 300): 300<br>Search Clear Basic Search 🛱 Save Search Criteria<br>Search Results<br>View All First 1 of 1 1 Last<br>Requester Description<br>CTREQUESTER CT REQUESTER                                                                                                    | Description begins with 🗸               |                                                      |                                                                                                |
| Limit the number of results to (up to 300): 300<br>Search Clear Basic Search 🛱 Save Search Criteria<br>Search Results<br>View All First 1 of 1 of Last<br>Requester Description<br>CTREQUESTER CT REQUESTER                                                                                                    | Case Sensitive                          |                                                      |                                                                                                |
| Search       Clear       Basic Search       Image: Comparison of the search of the search of the s                                                           | Limit the number of results to (up to 3 | 30): 300                                             |                                                                                                |
| Search Results<br>View All First ( ) 1of ( ) Last<br>Requester Description<br>CTREQUESTER CT REQUESTER                                                                                                    | Search Clear Basic Sea                  | rch 📴 Save Search Criteria                           |                                                                                                |
| View All First 1 of 1 of 1 Description<br>CTREQUESTER CT REQUESTER                                                                                                    | Search Results                          |                                                      |                                                                                                |
| Requester Description<br>CTREQUESTER CT REQUESTER                                                                                                    | View All First 1 of 1 D Last            |                                                      |                                                                                                |
| CTREQUESTER CT REQUESTER                                                                                                    | Requester Description                   |                                                      |                                                                                                |
|                                                                                                    | CTREQUESTER CT REQUESTER                |                                                      |                                                                                                |

# How to Guide: Core-CI Review Requesters and Buyers Setup

Last Updated May 17, 2019

The Requester Setup page displays the requester defaults: Ship To, Origin and Department. The user's phone number is also displayed as well as any ChartField information that may have been defaulted.

| Request               | ter Setu  | чр             |         |                    |                   |              |                  |                                                 |             |                     |                  |
|-----------------------|-----------|----------------|---------|--------------------|-------------------|--------------|------------------|-------------------------------------------------|-------------|---------------------|------------------|
|                       |           | Requester CT   | REQUEST | ER                 | CT REQ            | UESTER       |                  |                                                 | :           | Status Active       |                  |
| Requisitio            | n Default | ts             |         |                    |                   |              |                  |                                                 |             |                     |                  |
| ShipTo SetID STATE    |           |                |         | Ship To 0640000558 |                   |              | Requisiti        | Requisition Status                              |             |                     |                  |
| Location SetID STATE  |           |                |         | Location ACORE     |                   |              |                  | <ul><li>Open</li><li>Pending Approval</li></ul> |             |                     |                  |
| PO Origin SetID STATE |           |                |         | Origin 001         |                   |              |                  |                                                 |             |                     |                  |
|                       | Cu        | rrency USD     | Dollar  |                    | Ov                | erride Auto  | Item Substitute  |                                                 |             |                     |                  |
|                       |           | Phone 860/867- | 5309    |                    | Us                | e Only Assi  | gned Catalogs    |                                                 |             | Price Can Be        | Changed on Order |
|                       |           | Fax            |         |                    | Co                | nsolidate wi | th other Reqs    |                                                 |             | Defaults Inver      | ntory BU         |
| ChartFiel             | ds        |                |         |                    |                   |              |                  |                                                 | Personalize | e   Find   View All | 🗖   🔜            |
| Chartfield            | ls 📼      |                |         |                    |                   |              |                  |                                                 |             |                     |                  |
| GL Unit               | Fund      | Dept           | SID     | Program            | Account           | Bud Ref      | ChartField 1     | ChartField 2                                    | PC Bus Unit | Project             | Activit          |
| STATE                 |           | DAS23551       |         |                    |                   |              |                  |                                                 |             |                     |                  |
| <                     |           |                |         |                    |                   |              |                  |                                                 |             |                     | >                |
| Catalog In            | formatio  | n              |         | Personalize        | Find I View All I | 3 I 💷 I I    | Firet (1) 1 of 1 | € Laet                                          |             |                     |                  |
| Default               | SetID     | Catalog ID     | •       | De                 | scription         |              |                  | Last                                            |             |                     |                  |
| $\checkmark$          | STATE     | CT_ALL_        | ITEMS   |                    |                   |              |                  |                                                 |             |                     |                  |
|                       | - Roturn  | to Soomh       | Notify  |                    |                   |              |                  |                                                 |             |                     |                  |
| Doave                 | C Return  | to Search      | Notity  |                    |                   |              |                  |                                                 |             |                     |                  |

## How to Guide: Core-Review Requesters and Buyers Setup

Last Updated May 17, 2019

#### **Buyers:**

Set Up Financials/Supply Chain>Product Related>Procurement Options>Purchasing>Buyer Setup

- Enter the User ID in the **Buyer** field or enter search criteria to look up a user
- Click Search

| Favorites - Main Menu -               | > Core-CT Financials -> Set Up Finan                     | cials/Supply Chain + > Product Related + > Procurement Options + > Purchasing + > Buyer Setup |
|---------------------------------------|----------------------------------------------------------|-----------------------------------------------------------------------------------------------|
| Core-CT                               | Navigator - Search                                       | Advanced Search 🔯 Last Search Results                                                         |
| My HR Finance                         | Core-CT Help STARS                                       |                                                                                               |
| Buyer Setup                           |                                                          |                                                                                               |
| Enter any information you have and    | d click Search. Leave fields blank for a list of all val | ues.                                                                                          |
| Find an Existing Value                |                                                          |                                                                                               |
| Search Criteria                       |                                                          |                                                                                               |
| Buyer begins with V CTGE              | NBUYER                                                   |                                                                                               |
| Description begins with 🗸             |                                                          |                                                                                               |
| Case Sensitive                        |                                                          |                                                                                               |
| Limit the number of results to (up to | 300): 300                                                |                                                                                               |
| Search Clear Basic S                  | earch 📓 Save Search Criteria                             |                                                                                               |
| Search Results                        |                                                          |                                                                                               |
| View All First 🕘 1 of 1               | Last                                                     |                                                                                               |
| Buyer Description                     |                                                          |                                                                                               |
| CTGENBUYER CT GENERAL BU              | YER                                                      |                                                                                               |

## How to Guide: Core-CI Review Requesters and Buyers Setup

Last Updated May 17, 2019

The Buyer Setup page displays the purchasing defaults: Department, Ship To and Origin. This is the information that is defaulted when creating a Purchase Order. The user's phone number is also displayed.

| Buyer            | CTGENBUYER   |            |            | CT GENERAL BUYER           | Status Active |
|------------------|--------------|------------|------------|----------------------------|---------------|
| Department SetID | STATE        | Department | DAS23110   | Default PO Status          |               |
| ShipTo SetID     | STATE        | Ship To    | 0930000003 | Open                       |               |
| Location Set ID  | STATE        | Location   | ACORE      | •<br>Pending Approval/App  | proved        |
| PO Origin SetID  | STATE        | Origin     | 099        |                            |               |
| Phone            | 860/867-5309 |            |            | PO Dispatch Signature Loca | ation:        |
| Fax              |              |            |            |                            |               |